## Оглавление

| Установка                                                                   | 2  |
|-----------------------------------------------------------------------------|----|
| Русификация                                                                 | 6  |
| Настройка                                                                   | 7  |
| Об идентификаторах                                                          | 11 |
| Одноразовый ключ привилегий                                                 | 12 |
| Обмен файлами                                                               | 12 |
| Настройка и тест микрофона                                                  | 13 |
| Как убрать «тетеньку, которая постоянно что-то говорит»?                    | 14 |
| Регулятор громкости                                                         | 15 |
| Как писать сообщения?                                                       | 15 |
| Как записывать занятия                                                      | 15 |
| Что делать, если при нажатии левый кнопки мыши активируется голосовой поток | 17 |
| Немного о закладках                                                         | 18 |

#### Установка.

Запускаем <u>скачанный файл</u>и разрешаем внести изменения, нажав на кнопку «ДА» (Ha WindowsXP и ниже пропускаем данный пункт).

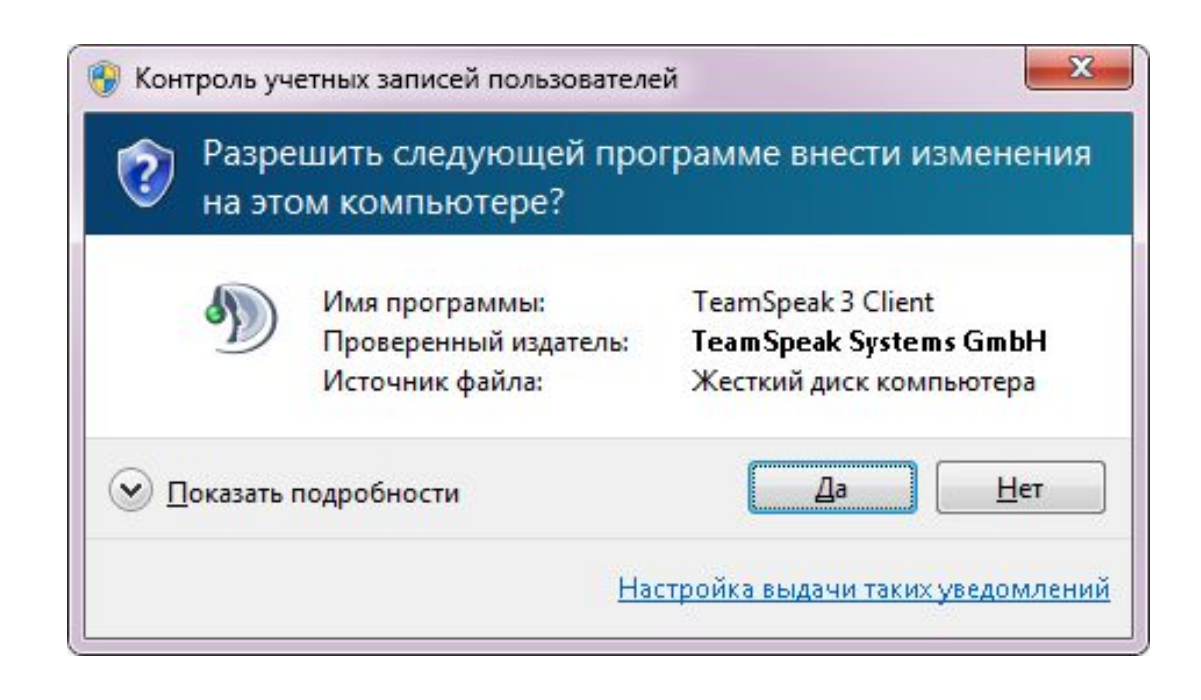

Далее начинается установка, нажимаем Next (Далее)

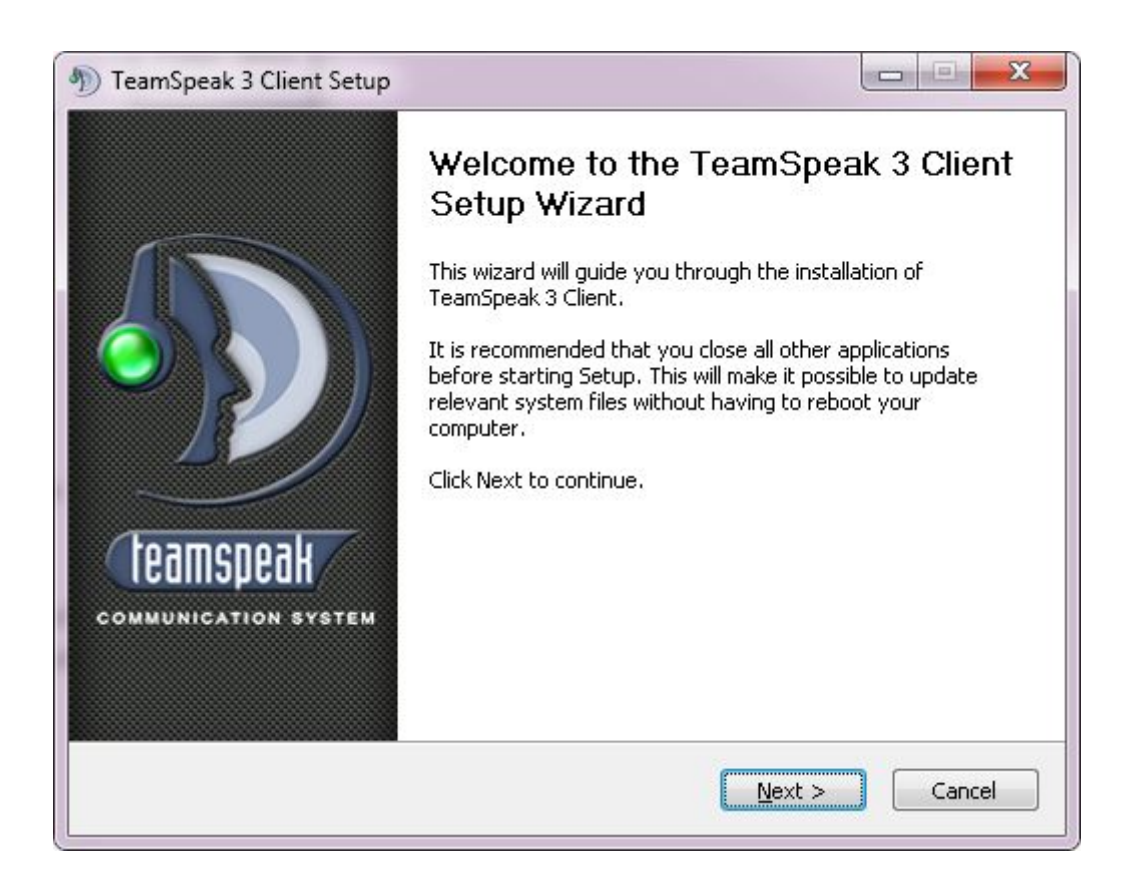

Соглашаемся с условиями лицензионного соглашения и нажимаем I agree (Я согласен)

| TeamSpeak 3 Client Set                                                          |                                                                                                    |
|---------------------------------------------------------------------------------|----------------------------------------------------------------------------------------------------|
| an manager                                                                      | License Agreement                                                                                                    |
| eamspeak                                                                        | Please review the license terms before installing TeamSpeak 3<br>Client.                                                                                                    |
| Press Page Down to see t                                                        | he rest of the agreement.                                                                                                    |
| TeamSpeak 3.x - End Use<br>Revised: February 2nd, 2                             | er License Agreement                                                                                                    |
| THIS IS A LEGAL AGREEM<br>utilizing TeamSpeak brand<br>based company, and Trite | 1ENT between "you", the individual, company, or organization<br>d software, TeamSpeak Systems GmbH, a Kruen, Germany<br>on CI & Associates, Inc., a California, USA based Corporation. |
| As used in this Agreemen<br>3.× voice communication                             | t, the term "TeamSpeak software" means TeamSpeak version software, both client and server, as made available from                                                                      |
| If you accept the terms of agreement to install Team                            | f the agreement, click I Agree to continue. You must accept the<br>Speak 3 Client.                                                                                                    |
| amSpeak Systems GmbH –                                                          |                                                                                                    |
|                                                                                 |                                                                                                    |
|                                                                                 | < Back I Agree Cancel                                                                                                    |

Выбираем Установить программу для всех пользователей (Install for anyone) или Установить только для меня (Install just for me) и нажимаем Next (Далее)

| Choose Users<br>Choose for which users you want to install TeamSpeak 3 Client.    |
|-----------------------------------------------------------------------------------|
| to install TeamSpeak 3 Client for yourself only or for all users of this ontinue. |
| ne using this computer                                                            |
| ne                                                                                |
|                                                                                   |
|                                                                                   |
|                                                                                   |

Выбираем папку для установки программы и нажимаем Next (Далее)

| n TeamSpeak 3 Client Setup                                         |                                                                                                    |
|--------------------------------------------------------------------|----------------------------------------------------------------------------------------------------|
| teamspeak d                                                        | oose Install Location<br>noose the folder in which to install TeamSpeak 3 Client.                     |
| Setup will install TeamSpeak 3 C<br>Browse and select another fold | lient in the following folder. To install in a different folder, click<br>er. Click Next to continue. |
|                                                                    |                                                                                                    |
| Destination Folder                                                 |                                                                                                    |
| C:\Program Files\TeamSpea                                          | k 3 Client Browse                                                                                     |
| Space required: 31.4MB<br>Space available: 32.8GB                  |                                                                                                    |
| TeamSpeak Systems GmbH                                             | <pre>&lt; Back Next &gt; Cancel</pre>                                                                 |
| TeamSpeak Systems GmbH                                             | < <u>B</u> ack <u>N</u> ext > Cancel                                                                  |

Выбираем Различная конфигурация для каждого пользователя (Each user has his own configuration) или Общая конфигурация внутри установочной папки (Global configuration inside the installation folder) и нажимаем Next (Далее)

| n TeamSpeak 3 Client Setup                                                        |        |
|-----------------------------------------------------------------------------------|--------|
| Choose Configuration Location<br>Choose the location where the configuration is s | tored. |
| Select location where to store the configuration:                                 |        |
| Global configuration inside the installation folder                               |        |
|                                                                                   |        |
|                                                                                   |        |
|                                                                                   |        |
| TeamSpeak Systems GmbH                                                            |        |
| < <u>B</u> ack <u>N</u> ext >                                                     | Cancel |

Выбираем название папки TeamSpeak3 Client в меню Пуск и нажимаем Next (Далее)

| reamspeak 5 Client Setup                                        |                                                             |                                  |                         |   |
|-----------------------------------------------------------------|-------------------------------------------------------------|----------------------------------|-------------------------|---|
| eamspeak                                                        | Choose Start Menu F<br>Choose a Start Menu fo<br>shortcuts. | <b>older</b><br>older for the Ti | eamSpeak 3 Client       |   |
| Select the Start Menu folder i<br>can also enter a name to crea | n which you would like t<br>ate a new folder.               | o create the p                   | rogram's shortcuts. You |   |
| TeamSpeak 3 Client                                              |                                                             |                                  |                         |   |
| 7-Zip                                                           |                                                             |                                  |                         |   |
| Accent OFFICE Password Re                                       | covery                                                      |                                  | [                       | - |
| Accessories                                                     |                                                             |                                  |                         |   |
| Administrative Loois                                            |                                                             |                                  |                         |   |
| Read2                                                           |                                                             |                                  |                         |   |
| CamStudio                                                       |                                                             |                                  |                         |   |
| CDBurnerXP                                                      |                                                             |                                  |                         |   |
| COMODO                                                          |                                                             |                                  |                         |   |
| CuneiForm v12 Master                                            |                                                             |                                  |                         |   |
| DAEMON Tools Lite                                               |                                                             |                                  |                         | - |
| Do not create shortcuts                                         |                                                             |                                  |                         |   |
| mcaal Customs Cabl                                              |                                                             |                                  |                         |   |
| апореак зузсетть GmbH ——                                        |                                                             |                                  | 21 52                   | - |
|                                                                 |                                                             | Back                             | Install Cance           | 1 |
|                                                                 |                                                             | - Factor                         | Ensean Conce            | 1 |

Установка завершена нажимаем Close (Закрыть)

| eamspeak                                                                                                    | Installation Complete<br>Setup was completed successfully.                                                                                                    |
|----------------------------------------------------------------------------------------------------|----------------------------------------------------------------------------------------------------|
| Completed                                                                                                    |                                                                                                    |
| Extract: ts3events.lua<br>Output folder: C:\Program                                                                               | n Files\TeamSpeak 3 Client\plugins                                                                                                    |
| Create folder: C:\Program<br>Create shortcut: C:\Program                                                                          | Data\Microsoft\Windows\Start Menu\Programs\TeamSpeak<br>amData\Microsoft\Windows\Start Menu\Programs\TeamSp<br>amData\Microsoft\Windows\Start Menu\Programs\TeamSp |
| Crosto charteuti Cil Drogr                                                                                                    |                                                                                                    |
| Create shortcut: C:\Progr<br>Create shortcut: C:\Users<br>Created upintallary C:\Pr                                               | \Public\Desktop\TeamSpeak 3 Client.Ink                                                                                                    |
| Create shortcut: C:\Progr<br>Create shortcut: C:\Users<br>Created uninstaller: C:\Pro<br>Runtime libraries already a<br>Completed | \Public\Desktop\TeamSpeak 3 Client.Ink<br>ogram Files\TeamSpeak 3 Client\Uninstall.exe<br>available                                                                |

## Русификация.

Далее качаем русификатор transliator.zip, находим и открываем архив.

| Зайл Команцы Олерации Избранное Параметры Спрака           Эрек Команцы Олерации Избранное Параметры Спрака           Облавить Извлечь         Тест         Просмотр Удалить         Найл         Мастер Информации         Бирусы Комментарий         55X           Эрек Каланда Сонданции Избранное Параметры Спрака         Размер Скат Тип         Корректвая установка русификатора:         1.         Сондании Избранное Парамив, размер исходных файлов 469 837 байт           Имя         Размер Скат Тип         Корректвая установка русификатора:         1.         Сли запушек Теалбреак 3, необходимо его закрыть Гойдег           Помочь в создании русификатора.ul         305         246 файл ul         Корректвая установка рисификатора:         1.         Сли запушек Теалбреак 3, необходимо его закрыть Гойдег           Отмочь в создании русификатора.ul         305         246 файл ul         Корректвая установка рисификатора:         1.         Сли запушек Теалбреак 3, необходимо его закрыть (сли потребуется заменыть файлы - соглашайтесь)         3.         Запустить Теалбреак 3         4.         Открыть окон настроек "Setting -> Options -> Applicat и обязательно выбрать "Russian" язык         5.         Перезапустить Теалбреак 3         5.         Перезапустить Теалбреак 3         5.         Перезапустить Теалбреак 3         5.         Перезапустить Теалбреак 3         5.                                                                                                    | TS3_translations_ru_v2.6.zip - WinRAR                               |                                                         |                                                                                                    |
|----------------------------------------------------------------------------------------------------|---------------------------------------------------------------------|---------------------------------------------------------|----------------------------------------------------------------------------------------------------|
| №         №         №         №         №         №         №         №         №         №         №         №         №         №         №         №         №         №         №         №         №         №         №         №         №         №         №         №         №         №         №         №         №         №         №         №         №         №         №         №         №         №         №         №         №         №         №         №         №         №         №         №         №         №         №         №         №         №         №         №         №         №         №         №         №         №         №         №         №         №         №         №         №         №         №         №         №         №         №         №         №         №         №         №         №         №         №         №         №         №         №         №         №         №         №         №         №         №         №         №         №         №         №         №         №         №         №                                                                                                            | <u> Файл Команды О</u> перации И <u>з</u> бранное                   | Параметры Справка                                       |                                                                                                    |
| Image: Total stations_ru_v26.zip - ZiP арии, размер исходных файлов 409 53 / Байт     Корректная установка русификатора:       Image: Total stations ru v26.zip - ZiP арии, размер исходных файлов 409 53 / Байт     Корректная установка русификатора:       Image: Total stations ru v26.zip - ZiP арии, размер исходных файлов 409 53 / Байт     Корректная установка русификатора:       Image: Total stations ru v26.zip - ZiP apunt, размер исходных файлов 409 53 / Байт     Корректная установка русификатора:       Image: Total statistic ru v26.zip - ZiP apunt, размер исходных файлов 409 53 / Байт     Корректная установка русификатора:       Image: Total statistic ru v26.zip - ZiP apunt, размер исходных файлов 409 53 / Байт     Корректная установка русификатора:       Image: Total statistic ru v26.zip - ZiP apunt, размер исходных файлов 409 53 / Байт     Корректная установка русификатора:       Image: Total statistic ru v26.zip - ZiP apunt, размер исходных файлов 409 53 / Байт     Корректная установка русификатора:       Image: Total statistic ru v26.zip - ZiP apunt, размер исходных файлов 409 53 / Байт     Корректная установка русификатора:       Image: Total statistic ru v26.zip - ZiP apunt, размер исходных файлы - Cornamaärech     S. Перезалустить TeamSpeak 3       Image: Total statistic ru v26.zip - ZiP apunt, размер исходных файлов 400 500 500 500 500 500 500 500 500 500                                                                                                    | Добавить Извлечь Тест Просмот                                       | удалить Найти Мастер Информация                         | Вирусы Комментарий SFX                                                                                                    |
| Има Размер Сжат Тип<br>Folder<br>types<br>translations<br>© Помочь в создании русификатора.url<br>305 246 файл url<br>305 246 файл | TS3_translations_ru_v2.6.zip - ZIP                                  | архив, размер исходных файлов 469 837 байт              |                                                                                                    |
|                                                                                                    | Имя<br>styles<br>translations<br>Помочь в создании русификатора.url | Размер Сжат Тил<br>Folder<br>Folder<br>305 246 файл url | Корректная установка русификатора:<br>1. Если запущен ТеатSpeak 3, необходимо его закрыть<br>2. Распаковать архив в папку "X:\TeamSpeak 3 Client"<br>(если потребуется заменить файлы - соглашайтесь)<br>3. Запустить TeamSpeak 3<br>4. Открыть окно настроек "Setting -> Options -> Application"<br>и обязательно выбрать "Russian" язык<br>5. Перезапустить TeamSpeak 3 |
| ۲                                                                                                    | •                                                                   |                                                         |                                                                                                    |

Зажав кнопку **CTRL**, выделяем левой кнопкой мышки папки **styles** и **translations**, после чего нажимаем **«Извлечь»**, и указываем папку с установленной программой (обычно C:\Program Files\TeamSpeak 3 Client). В любом случае после нажатия кнопки **«Извлечь»** откроется дерево каталогов, где можно выбрать путь.

Действия по извлечению файлов из архива описаны по средствам программы WinRAR.

Если у Вас любой другой архиватор используйте его для выполнения вышеописанных действия по разархивации и русификации. Главное, чтобы папки **styles** и **translations** из архива попали в папку с клиент-программой.

| % Options           |                                                                                                    |                                                                                          |  |
|---------------------|----------------------------------------------------------------------------------------------------|------------------------------------------------------------------------------------------|--|
| Application         | Application<br>General Application Options                                                                         | •                                                                                        |  |
| Design              | Language                                                                                                    |                                                                                          |  |
| Security            | Misc                                                                                                    | Main Window                                                                              |  |
| (I))) Playback      | Hote reamspeak in taskbar     Activate microphone automatically when switching servers     Show ServerQuery dients | Show Server Tabs                                                                         |  |
| Chat                | Warn when talking while m<br>Warn when talking while m<br>Use middle mouse button shortcuts in tree                | crophone when switching server tabs,<br>ivalid playback and capture device.<br>Statusbar |  |
| Whisper             | Mute microphone when locking screen     Always stay on top     Reconnect servers when system resumes a standby     | <ul> <li>Show Nickname</li> <li>Show Identity</li> </ul>                                 |  |
| Hotkeys<br>Messages | Subscribe                                                                                                    | Show Ping                                                                                |  |
| Notifications       | Subscribe to air channels     Subscribe to current and previously subscribed channels                              |                                                                                          |  |
| App Scanner         | Reset Confirmations                                                                                                |                                                                                          |  |
|                     |                                                                                                    |                                                                                          |  |
|                     |                                                                                                    | OK Cancel Apply                                                                          |  |

## Настройка.

Затем запускаем TeamSpeak 3 Client с ярлыка на рабочем столе. Жмем Cancel и выбираем Settings – Options, выбираем в поле Language параметр Russian, жмем Accept и Ok, после чего перезапускаем программу.

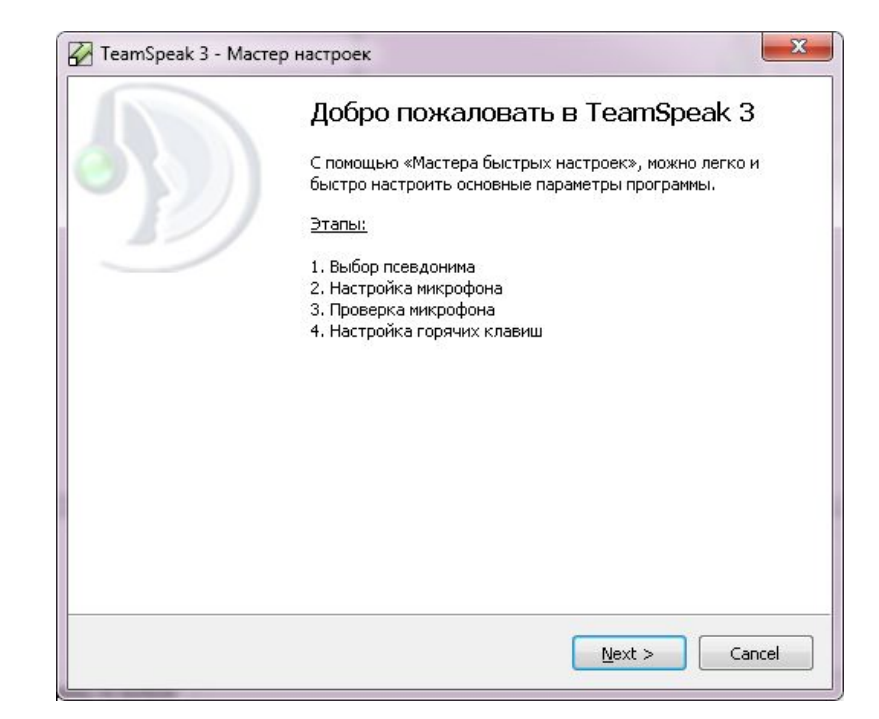

После перезапуска вызываем из меню Настройки -- Мастер настроек, нажимаем Next (Далее)

Вводим Псевдоним (Ник) и нажимаем Next (Далее)

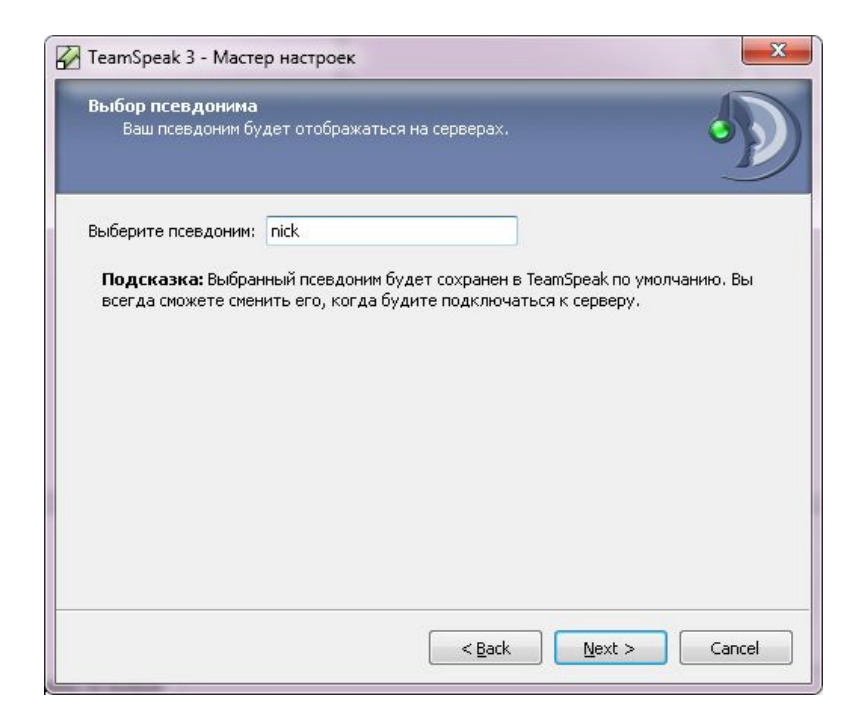

Выбираем Нажми-Говори, жмем по горячей клавише (в примере это F9), продолжаем Next (Далее)

| 🖉 ТеатSpeak 3 - Мастер настроек                                                                                                    |
|----------------------------------------------------------------------------------------------------|
| Настройка микрофона<br>Выберите для себя наиболее удобную активацию микрофона                                                                                                    |
| <ul> <li>Активация голосом</li> <li>"Нажми-и-Говори" F9</li> <li>"Нажми-и-Говори". Для активации микрофона, Вам необходимо держать нажатой назначенную ранее клавишу во время разговора. Это дает преимущество в тех случаях, когда режим "Активация голосом" ложно срабатывает - например, в шумных помещениях. Режим "Активация голосом" ложно срабатывает - например, в собеседники не услышат речь, которой Вы не хотели бы делиться.</li> <li>Обратите внимание, что ТеаmSpeak 3 различает правые и левые кнопки: Ctrl, Alt, и Shift.</li> <li>Убедитесь, что выбранная клавиша не задействована в других приложениях - например в играх.</li> </ul> |
| < Назад Далее > Отмена                                                                                                    |

Проверяем уровень громкости микрофона, если не устраивает меняем уровень ползунком и нажимаем **Next** (Далее)

| 🔀 ТеатSpeak 3 - Мастер настроек 📃 💌                                                                                                    |
|----------------------------------------------------------------------------------------------------|
| Тест режима "Нажми-и-Говори"<br>Вы можете проверить Ваши настройки здесь                                                                                                    |
| -50 -40 -30 -20 -10 0 10 20 30 40 50                                                                                                    |
| Вы выбрали режим "Нажми-и-Говори". Если Вы желаете проверить Вашу речь,<br>сначала нажмите на кнопку "Тест речи" после чего на выбранную Вами кнопку на<br>клавиатуре <b>F9</b> . Отклонение полоски индикатора в зеленую или красную зону<br>показывает, насколько громко или тихо Вы говорите в микрофон.                                                                                                    |
| Что если ничего не происходит, когда Вы говорите? Убедитесь, чтобы<br>микрофон был подключен к основной звуковой карте. Проверьте настройки захвата<br>звука, чтобы микрофон не был отключен в драйверах звуковой карте. Если<br>микрофон подключен к дополнительной звуковой карте, Вы можете изменить<br>используемое устройство в настройках TeamSpeak. После чего, перейдите к<br>следующему шагу настройки. |
| ( <u>Н</u> азад) Далее > Отмена                                                                                                    |

Для удобства можно настроить горячие клавиши для выключения микрофона и наушников, настраиваем или пропускаем и нажимаем **Next (Далее)** 

| Полезные привязки и<br>Определите некото                                                                                                    | клавиш<br>орые привязки клавиш, которые могут пригодиться                                                                                                    | 2 |
|----------------------------------------------------------------------------------------------------|----------------------------------------------------------------------------------------------------|---|
| Микрофон отключен:                                                                                                    | Нет назначеных горячих клавиш Строго рекомендуется                                                                                                    |   |
| Динамики отключены:                                                                                                    | Нет назначеных горячих клавиш                                                                                                    |   |
| Подсказка: Для пол<br>рекомендуется добав<br>образом при нажатии<br>приглушен, пока Вы н<br>свой микрофон всякий<br>помещении, говорить<br>возможность использо<br>раздражения других и | ызователей использующих голосовую активацию, строго<br>зить горячую клавишу, чтобы приглушить микрофон. Таким<br>комбинации клавиш однажды, Ваш микрофон будет<br>не нажмёте её снова. Если Вы всегда будете приглушать<br>й раз, когда будете разговаривать с другими людьми в<br>по телефону, снимать Свои наушники, и т.д., у Вас будет<br>овать все преимущества голосовой активации без<br>пользователей TeamSpeak. |   |
| Способность приглуш<br>пригодиться, если Вы<br>Вы только нажимаете<br>разговор от TeamSpea                                                                                              | ить Ваши динамики является дополнительной, она может<br>I должны сконцентрироваться, и TeamSpeak тревожит Вас.<br>e назначенную комбинацию клавиш однажды, и весь<br>ak приглушен. Как только Вы желаете участвовать в                                                                                                    | ÷ |
|                                                                                                    |                                                                                                    |   |

Закончив настройку нажимаем Finish (Завершить)

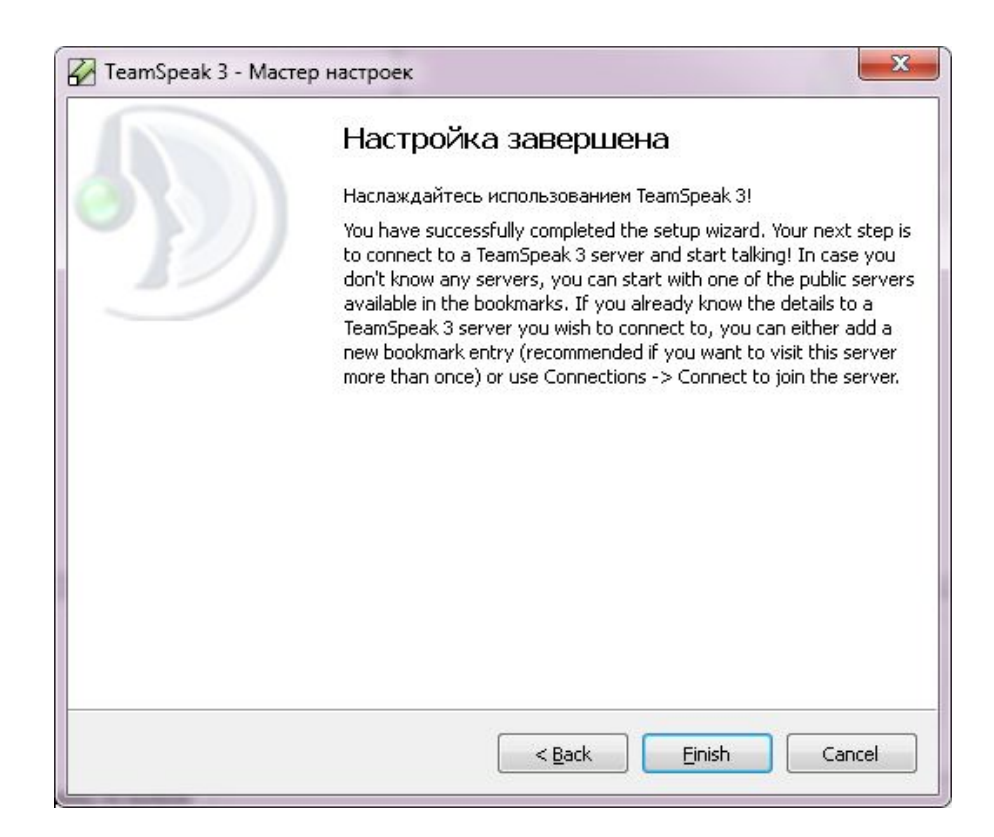

Теперь открываем меню **Связь -- Подключиться**. В появившемся окне вводим Адрес сервера: **esoteric4u.com**, порт оставляем по умолчанию 9987, вводим свой Ник по необходимости, поле пароль оставляем пустым и нажимаем **Подключиться**.

| Адрес сервера: |  |                 |
|----------------|--|-----------------|
| esoteric4u.com |  |                 |
| Псевдоним:     |  | Пароль сервера: |
| user           |  |                 |

Если всё сделали правильно Вы окажетесь на сервере и можете общаться с другими посетителями канала, в поле внизу можно писать сообщения в текстовый чат.

| Dagenoverweit Sakinagen Aurensee nacropoins Tippensnerun Vincrypwerts Hacropoins Creazes   Image: Sakinagen Image: Sakinagen Image: Sakinagen Image: Sakinagen Image: Sakinagen Image: Sakinagen   Image: Sakinagen Image: Sakinagen Image: Sakinagen Image: Sakinagen Image: Sakinagen Image: Sakinagen   Image: Sakinagen Image: Sakinagen Image: Sakinagen Image: Sakinagen Image: Sakinagen Image: Sakinagen   Image: Sakinagen Image: Sakinagen Image: Sakinagen Image: Sakinagen Image: Sakinagen Image: Sakinagen   Image: Sakinagen Image: Sakinagen Image: Sakinagen Image: Sakinagen Image: Sakinagen Image: Sakinagen   Image: Sakinagen Image: Sakinagen Image: Sakinagen Image: Sakinagen Image: Sakinagen Image: Sakinagen   Image: Sakinagen Image: Sakinagen Image: Sakinagen Image: Sakinagen Image: Sakinagen Image: Sakinagen   Image: Sakinagen Image: Sakinagen Image: Sakinagen Image: Sakinagen Image: Sakinagen Image: Sakinagen   Image: Sakinagen Image: Sakinagen Image: Sakinagen Image: Sakinagen Image: Sakinagen Image: Sakinagen   Image: Sakinagen Image: Sakinagen Image: Sakinagen Image: Sakinagen Image: Sakinagen Image: Sakinagen   Image: Sakinagen Image: Sakinagen Image: Sakinagen Image: Sakinagen Image: Sakinagen Image: Sakinagen   Image: Sakinagen Image: Sa                                                                                                    | ) TeamSpeak 3 -                                                                                  | [16:50:26]                                                                                                    | ANDERING                                                         | Antifilati                                    |                                | anti-                       |                      |
|----------------------------------------------------------------------------------------------------|--------------------------------------------------------------------------------------------------|----------------------------------------------------------------------------------------------------|------------------------------------------------------------------|-----------------------------------------------|--------------------------------|-----------------------------|----------------------|
| Extericdu TeamSpeak Server         Extericdu TeamSpeak Server         Proma Pasarina Alexade         Proma Pasarina Alexade         Proma Pasarina Alexade         Proma Pasarina Alexade         Proma Pasarina Alexade         Proma Pasarina Alexade         Receit         Receit                                                                                                    | Подключение                                                                                      | Закладки Личны                                                                                                    | е настройки                                                      | Привилегии                                    | Инструменты І                  | Настройки Спр               | авка                 |
| Esotericku TeamSpeek Server Couse scontara Maitpein Pryma Pasarma Hsuax Kracc 1 Kracc 2 Kracc 3 Kracc 4 Kracc 4 Kracc 4 Kracc 5 Kracc 6 Kracc 7 Kracc 7 Kracc 7 Kracc 7 Kracc 7 Kracc 7 Kracc 8 Kracc 7 Kracc 9 Kracc 9 Kracc 9 Kracc 9 Kracc 9 Kracc 10 Kracc 10 <td>🙆 🔻 🖉 🤅</td> <td>🕵 💘 🕶   💇</td> <td>20</td> <td><b>B</b></td> <td></td> <td></td> <td>(0)) <b></b>()</td>                                                                                                    | 🙆 🔻 🖉 🤅                                                                                          | 🕵 💘 🕶   💇                                                                                                    | 20                                                               | <b>B</b>                                      |                                |                             | (0)) <b></b> ()      |
| Constrained a management state of the second and second and s                                                                                                    | 🔵 Esoteric4u Te                                                                                  | eamSpeak Server 🗙                                                                                                    |                                                                  |                                               |                                |                             |                      |
| Course Accounter      Course Accounter                                                                                                    | 4 Esoterica                                                                                      | u TeamSneak Server                                                                                                    |                                                                  | (*)                                           |                                | 6-X                         |                      |
| User       Creatonic:       Water (1)         Pryma Passima Viscog-6       Phyma Passima Viscog-6       Phyma Passima Viscog-6         Pryma Passima Haux       Phyma Passima Haux       Phyma Passima Viscog-6         Pryma Passima Haux       Phyma Passima Haux       Phyma Passima Viscog-6         Pryma Passima Haux       Phyma Passima Haux       Phyma Resonance         Pryma Passima Haux       Phyma Passima Viscog-6       Phyma Passima Viscog-6         Pryma Passima Haux       Phyma Passima Viscog-6       Phyma Passima Viscog-6         Pryma Passima Haux       Phyma Passima Viscog-6       Phyma Passima Viscog-6         Pryma Passima Haux       Phyma Passima Viscog-6       Phyma Passima Viscog-6         Pryma Passima Viscog-7       Phyma Passima Viscog-7       Phyma Passima Viscog-7         Pryma Passima Viscog-7       Phyma Passima Viscog-7       Phyma Passima Viscog-7         Pryma Passima Viscog-7       Phyma Passima Viscog-7       Phyma Passima Viscog-7         Pryma Passima Viscog-7       Phyma Passima Viscog-7       Phyma Passima Viscog-7         Pryma Passima Viscog-7       Phyma Passima Viscog-7       Phyma Passima Viscog-7         Pryma Passima Viscog-7       Phyma Passima Viscog-7       Phyma Passima Viscog-7         Pryma Passima Viscog-7       Phyma Passima Viscog-7       Phyma Passima Passima Viscog-7 <td>а 🚼 Обш</td> <td>ая комната</td> <td></td> <td><u> </u></td> <td></td> <td><u>C72</u></td> <td></td>                                                                                                    | а 🚼 Обш                                                                                          | ая комната                                                                                                    |                                                                  | <u> </u>                                      |                                | <u>C72</u>                  |                      |
| Maitpein       use (1)         Pryma Pasarna Huax       Pryma Pasarna Huax         Pryma Pasarna Huax       Pryma Pasarna Huax         Pryma Pasarna Huax       Pryma Pasarna Huax         Pryma Pasarna Huax       Pryma Pasarna Huax         Pryma Pasarna Huax       Pryma Pasarna Huax         Pryma Pasarna Huax       Pryma Pasarna Huax         Pryma Pasarna Huax       Pryma Pasarna Huax         Pryma Pasarna Huax       Pryma Pasarna Huax         Pryma Pasarna Huax       Pryma Pasarna Huax         Pryma Pasarna Huax       Pryma Pasarna Huax         Pryma Pasarna Huax       Pryma Pasarna Huax         Pryma Pasarna Huax       Pryma Pasarna Huax         Pryma Pasarna Pasarna Huax       Pryma Pasarna Huax         Pryma Pasarna Pasarna Huax       Pryma Pasarna Huax         Pryma Pasarna Pasarna Pasarna       Pryma Pasarna Pasarna         Pryma Pasarna Pasarna       Pryma Pasarna Pasarna         Processor       Processor         Processor       Processor         Processor       Processor         Processor       Processor         Processor       Processor         Processor       Processor         Processor       Processor         Processor       Processor <td></td> <td>iser</td> <td></td> <td>0.000</td> <td>_</td> <td></td> <td></td>                                                                                                    |                                                                                                  | iser                                                                                                    |                                                                  | 0.000                                         | _                              |                             |                      |
| Teyrina Pasarina Viecog-5     Forme Zastras Viecog-5     Forme Zastras Viecog-5     Forme Zast                                                                                                    |                                                                                                  | Лайтрейя                                                                                                    |                                                                  | 0                                             | Псевдоним:<br>Номер в базе ID: | user [1]                    |                      |
| 4       Becaus:<br>Knacc 1       30.2 (16.11.201112.2557)         5       Kracc 1       Fryma knasna:<br>Server Group(5):<br>Knacc 3       Guest         6       Knacc 4       Fryma knasna:<br>Server Group(5):<br>Knacc 6       14.01.2012 16.50.30         7       Knacc 7       Fryma knasna:<br>Becro       14.01.2012 16.50.30         8       Knacc 7       Fryma knasna:<br>Becro       14.01.2012 16.50.30         9       Knacc 7       Fryma knasna:<br>Becro       1         9       Knacc 7       Fryma knasna:<br>Becro       14.01.2012 16.50.30         9       Knacc 7       Fryma knasna:<br>Becro       1         9       Knacc 8       Fryma knasna:<br>Becro       1         9       Knacc 10       Fryma knasna:<br>Becro       1         9       Konnera Opanya       Fryma knasna:<br>Becro       1         9       Kommara Opanya       Fryma knasna:<br>Becro       1         10       Kommara Opanya       Fryma knasna:<br>Becro       1         10       Kommara Opanya       Fryma knasna:<br>Becro       1         10       Kommara Opanya       Fryma knasna:<br>Becro       Fryma knasna:<br>Becro         10       Kommara Opanya       Fryma knasna:<br>Becro       Fryma knasna:<br>Becro         10       Fryma knasna:<br>Becro                                                                                                    | ipyn                                                                                             | па Развития Иесод-о                                                                                                    |                                                                  | C A                                           | Уникальный ID:                 | k640XQAtPS7Q                | oXO8F7KeKRXC2EQ=     |
| 1       Суртив канала:       Биенt         1       Класс 2       Суртив канала:       Биенt         1       Класс 3       Перерое       подключение:       14.01.2012 18:50.30         1       Класс 6       Перерое       подключение:       14.01.2012 18:50.30         1       Класс 6       Перерое       подключение:       14.01.2012 18:50.30         1       Класс 6       Перерое       подключение:       14.01.2012 18:50.30         1       Класс 6       Перерое       подключение:       14.01.2012 18:50.30         1       Класс 7       Перерое       подключение:       14.01.2012 18:50.30         1       Класс 8       Перерое       подключение:       1         1       Класс 9       Класс 9       Перерое       1         1       Класс 9       Класс 9       Перерое       1         1       Коннята Философа       Перерое       1       1         1       Коннята Философа       Перерое       1       1         1       Коннята Философа       Перерое       1       1         1       Коннята Философа       Перерое       1       1         1       Коннята Подлючени сореросу Soperic4Lucom       1 </td <td>4 S Exer</td> <td>на Развития Практики</td> <td></td> <td>8</td> <td>Версия:</td> <td>3.0.2 (16.11.201<br/>Windows</td> <td>1 12:35:57]</td>                                                                                                    | 4 S Exer                                                                                         | на Развития Практики                                                                                                    |                                                                  | 8                                             | Версия:                        | 3.0.2 (16.11.201<br>Windows | 1 12:35:57]          |
| Kracc 2 Kracc 3 Kracc 4 Kracc 5 Kracc 5 Kracc 7 Kracc 7 Kracc 9 Kracc 9 Kracc 10 Kracc 10 Kracc 10 Kracc 10 Kracc 10 Kownera Opapyna Kownera Opapyna Kownera Opa                                                                                                    | 🗒 К                                                                                              | ласс1                                                                                                    |                                                                  | â                                             | Группа канала:                 | Guest                       |                      |
| Класс 3       Первое       14.01.2012 18:50:30         Класс 5       Последнее       10.01.2012 18:50:30         Класс 6       Последнее       10.01.2012 18:50:30         Класс 7       Последнее       10.01.2012 18:50:30         Класс 6       Последнее       10.01.2012 18:50:30         Класс 7       Последнее       10.01.2012 18:50:30         Класс 7       Подключений:       1         Класс 8       Подключений:       1         Класс 9       Подключений:       1         Класс 10       Подключений:       1         Комната Ораула       Подключений:       1         Комната Ораула       Подключений:       1         Комната Ораула       Подключений:       1         Комната Ораула       Подключений:       1         Комната Ораула       Подключений:       1         Комната Ораула       Подключений:       1         Комната Ораула       Подключений:       1         Комната Ораула       Подключений:       1         Комната Ораула       Подключений:       1         Комната Подключений:       Подключений:       1         Комната Ораула       Подключений:       1         Комната Подключе                                                                                                    | 👿 K                                                                                              | ласс 2                                                                                                    |                                                                  | â                                             | Server Group(s):               | Гость                       |                      |
| <ul> <li>Knacc 4</li> <li>Rodoniovenie:</li> <li>H.00.2012 18:50:30</li> <li>Knacc 5</li> <li>Knacc 6</li> <li>Knacc 7</li> <li>Knacc 7</li> <li>Knacc 8</li> <li>Knacc 9</li> <li>Knacc 9</li> <li>Knacc 9</li> <li>Kounara Opacyna</li> <li>Kounara Opacyna</li> <li>Kopic Peliku</li> </ul>                                                                                                    | 🛃 K                                                                                              | ласс 3                                                                                                    |                                                                  | <u> </u>                                      | Первое                         | 14.01.2012 16:5             | 0:30                 |
| Класс 5       Вестона       1         Класс 5       Вестона       1         Класс 7       Вестона       1         Класс 6       Вестона       1         Класс 7       Вестона       1         Класс 7       Вестона       1         Класс 8       Вестона       1         Класс 9       Вестона       1         Класс 10       Вестона       1         Комната Философа       Вестона       1         Комната Философа       Вестона       1         Комната Философа       Вестона       1         Комната Философа       Вестона       1         Комната Философа       Вестона       1         Комната Философа       Вестона       1         Комната Философа       Вестона       1         Комната Философа       Вестона       1         Кособа       Вестона       1       1         Кособа       Вестона       1       1         Кособа       Вестона       1       1         Кособа       Вестона       1       1         Кособа       Вестона       1       1         Кособа       Вестона       1                                                                                                    | K                                                                                                | ласс 4                                                                                                    |                                                                  | E C                                           | подключение:<br>Последнее      | 14.01.2012 16:5             | 0:30                 |
| Beero 1<br>Beero 1<br>Bee |                                                                                                  | nacc 6                                                                                                    |                                                                  | 8                                             | подключение:                   |                             |                      |
| Класс 8<br>Класс 9<br>Класс 9<br>Карсината Оракула<br>Конната Философа<br>Курс Рейки<br>1650/20: Политка подключения к серверу: esoteriofu.com<br>(1650/20: Политка подключения к серверу: esoteriofu.com<br>(1650/20: Политка подключения к серверу: esoteriofu.com<br>(1650/20: Политка подключения к серверу: esoteriofu.com<br>(1650/20: Политка подключения к серверу: esoteriofu.com<br>(1650/20: Политка подключения к серверу: esoteriofu.com<br>(1650/20: Политка подключения к серверу: esoteriofu.com<br>(1650/20: Добро покаловать на Esoteriofu.com<br>(1650/21: Добро покаловать на Esoteriofu.com<br>(1650/21: Добро покаловать на Esoteriofu TeamSpeak Server<br>(1650/21: Добро покаловать на Esoteriofu TeamSpeak Server<br>(1650/21: Добро покаловать на Esoteriofu TeamSpeak Cepter<br>(1650/21: Добро покаловать на Esoteriofu TeamSpeak Cepter<br>(1650/21: Добро покаловать на Esoteriofu TeamSpeak Cepter<br>(1650/21: Добро покаловать на Esoteriofu TeamSpeak Cepter<br>(1650/21: Добро покаловать на Esoteriofu TeamSpeak Cepter<br>(1650/21: Добро покаловать на Esoteriofu TeamSpeak Cepter<br>(1650/21: Добро покаловать на Esoteriofu TeamSpeak Cepter<br>(165                                                                                                    | i k                                                                                              | Сласс 7                                                                                                    |                                                                  | 8                                             | всего                          | 1                           |                      |
| Класс 0       Польтив подклочения к серверу: esoteric4u.com         (18:50:20): Польтив подключения к серверу: esoteric4u.com         (18:50:21): Польтив подключения к серверу: esoteric4u.com         (18:50:21): Польтив подключения к серверу: esoteric4u.com         (18:50:21): Польтив подключения к серверу: esoteric4u.com         (18:50:21): Добро пожаловать на Esoteric4u.com         (18:50:21): Добро пожаловать на Esoteric4u геамSpeak Server         (18:50:21): Добро пожаловать на Esoteric4u TeamSpeak cepsep.                                                                                                    | 選 к                                                                                              | ласс 8                                                                                                    |                                                                  | â                                             |                                |                             |                      |
| Класс 10 Комната Оракула Комната Философа Комната Философа Комната Философа Комната Философа Корс Рейки Корс Рейки Корс                                                                                                    | 🛞 К                                                                                              | ласс 9                                                                                                    |                                                                  | 6                                             |                                |                             |                      |
| Краническое Исцеление<br>Конната Ораулуа<br>Конната Философа<br>Конната Философа<br>Конната Философа<br>Конната Философа<br>Конната Философа<br>Конната Философа<br>Конната Философа<br>Конната Философа<br>Конната Философа<br>Конната Подпочения к сереверу: esoteric4u.com<br>(1650.21) Подпочения к сереверу: esoteric4u.com<br>(1650.21) Подпочен к сереверу: Esoteric4u TeamSpeak Server<br>(1650.21) Добро пожаловать на <u>Esoteric4u TeamSpeak Server</u><br>(1650.21) Добро пожаловать на <u>Esoteric4u TeamSpeak Server</u><br>(1650.21) <u>Сос</u>                                                                                                    | 🔜 😼 K                                                                                            | ласс 10                                                                                                    |                                                                  | 6                                             |                                |                             |                      |
| Колната Окрассофа<br>Курс Рейки<br>Курс Рейки<br>С1650.20- Польтка подключения к серверу: esoteric4u.com<br>(1650.21)- Польтка подключения к серверу: esoteric4u.com<br>(1650.21)- Польтка подключения к серверу: esoteric4u.com<br>(1650.21)- Польтка подключения к серверу: esoteric4u.com<br>(1650.21)- Польтка подключения к серверу: esoteric4u.com<br>(1650.21)- Добро пожалевать на Esoteric4u TeamSpeak Server<br>(1650.21)- Добро пожалевать на Esoteric4u TeamSpeak Server                                                                                                    | Карм                                                                                             | ическое Исцеление                                                                                                    |                                                                  | E .                                           |                                |                             |                      |
| Курс Рейи     Курс Рейи     Курс Рейи     Констранция к серверу: esoteric4u.com     Кобо 200 Польтка подключения к серверу: esoteric4u.com     Кобо 201 Польтка подключения к серверу: esoteric4u.com     Кобо 201 Польтка подключения к серверу: esoteric4u.com     Кобо 201 Польтка подключения к серверу: esoteric4u.com     Кобо 201 Польтка подключения к серверу: esoteric4u.com     Кобо 201 Польтка подключения к серверу: esoteric4u.com     Кобо 201 Польтка подключения к серверу: esoteric4u.com     Кобо 201 Польтка подключения к серверу: esoteric4u.com     Кобо 201 Польтка подключения к сервер     Кобо 201 Польтка подключения к сервер     Кобо 201 Польтка подключения                                                                                                    | Kom                                                                                              | ната Оракула                                                                                                    |                                                                  | 8                                             |                                |                             |                      |
| (1850.20)- Полятта подлягочения к серверу: esoteric4u.com<br>(1850.21)- Полятта подлягочения к серверу: esoteric4u.com<br>(1850.21)- Добро пожаловать на Egoteric4u TeamSpeak Server<br>(1850.21)- Добро пожаловать на Egoteric4u TeamSpeak Server<br>(1850.21)- Добро пожаловать на Egoteric4u TeamSpeak Server<br>(1850.21)- Добро пожаловать на Egoteric4u TeamSpeak Server<br>(1850.21)- Добро пожаловать на Egoteric4u TeamSpeak Server                                                                                                    | Kvnc                                                                                             | Рейки                                                                                                    |                                                                  | 8                                             |                                |                             |                      |
| (1850.20) Полытта подлилочения к серверу: esoteric4u.com<br>(1850.21) Политта подлилочения к серверу: esoteric4u.com<br>(1850.21) Дорилочен к серверу: Esoteric4u TeanSpeak Server<br>(1850.21) Дорилочен к серверу: Esoteric4u TeanSpeak Server<br>(1850.21) Дорилочен к серверу: Esoteric4u TeanSpeak Server<br>(1850.21) Дорилочен к серверу: Esoteric4u TeanSpeak Server<br>(1850.21) Дорилочен к серверу: Esoteric4u TeanSpeak Server<br>(1850.21) Дорилочен к серверу: Esoteric4u TeanSpeak Server<br>(1850.21) Дорилочен к серверу: Esoteric4u TeanSpeak Server<br>(1850.21) Дорилочен к серверу: Esoteric4u TeanSpeak Server<br>(1850.21) Дорилочен к серверу: Esoteric4u TeanSpeak Server<br>(1850.21) Дорилочен к серверу: Esoteric4u TeanSpeak Server                                                                                                    |                                                                                                  |                                                                                                    |                                                                  |                                               |                                |                             |                      |
| Clip       Общая комната         Clip       Общая комната                                                                                                    |                                                                                                  |                                                                                                    |                                                                  |                                               |                                |                             |                      |
| Esoteric4u TeamSpeak Server Oбщая комната х                                                                                                    | <16:50:20> Полыл<br>(16:50:21> Полыл<br>(16:50:21> Подкл<br>(16:50:21> Подкл<br>(16:50:21> Добрс | ка подключения к сер<br>ка подключения к сер<br>ючен к серееру: Esote<br>пожаловать на <u>Esote</u><br>сполется упортала | aepy: esoteric<br>sepy esoteric<br>ric4u TeamSp<br>ric4u TeamSpe | 4u.com<br>Iu.com<br>seak Server<br>ak сервер. |                                |                             |                      |
|                                                                                                    | 😫 Esoteric4u Te                                                                                  | amSpeak Server                                                                                                    | Общая комна                                                      | ra x                                          |                                |                             |                      |
|                                                                                                    |                                                                                                  |                                                                                                    |                                                                  |                                               |                                | Dographije var und          | r, test (91ms + 0.5) |

Далее можно для большего удобства сервер сразу добавить в закладки нажав **Закладки – Добавить в закладки**. После этой операции на сервер можно будет зайти нажав **закладки** и выбрав в списке имя сервера.

#### Об идентификаторах.

Нажав пункт меню Настройки – Идентификаторы, Вы попадаете в меню идентификаторов.

| А Идентификаторы | 23                                |
|------------------|-----------------------------------|
| Добавить         | Чдалить 🔊 По умолчанию            |
| Таматс           | Идентификатор:                    |
| test             | Таматс                            |
|                  | Псевдоним:                        |
|                  | Таматс                            |
|                  | Уникальный ID:                    |
|                  |                                   |
|                  | Уровень безопасности: 25 Улучшить |
|                  |                                   |
|                  | ОК Отмена                         |

Для чего они нужны? **Идентификаторы** – это Ваш личный комплект ключей для доступа к серверу. По ним сервер определяет кто Вы. Если за одним компьютером попеременно работают разные люди, участвуя в разных групповых занятиях целесообразно иметь несколько идентификаторов.

Обязательно **сохраните** Ваши идентификаторы и храните на резервных носителях (флешках, дисках, почтовых ящиках). Этот файл Вы всегда сможете использовать для восстановления ваших прав доступа на другом компьютере, в случае переустановки системы и т.д. Для этого нужно нажать **«открыть»** и указать путь к ранее сохраненному файлу.

При подключении к серверу, нажав кнопку **Больше**, Вы увидите, что справа можно выбрать **идентификатор**, тем самым Вы определяете Ваши права и возможности на сервере.

| Adpec:                       | Порт:                            |
|------------------------------|----------------------------------|
|                              | [9987                            |
| Тсевдоним:                   | Пароль сервера:                  |
| user                         |                                  |
| Произносимый псевдоним:      | Идентификатор: test              |
| Канал по умолчанию:          | Профиль записи: Default          |
| Пароль канала:               | Профиль воспроизведения: Default |
| Одноразовый ключ привилегий: | Профиль горячих клавиш: Default  |
|                              |                                  |

Так же поле идентификатор можно увидеть и в менеджере закладок (закладки – менеджер закладок), выбрав для редактирования нужную закладку и, по аналогии, нажав кнопку Больше.

## Одноразовый ключ привилегий.

Разберем еще один параметр «Одноразовый ключ привилегий». Используется этот ключ для назначения прав пользователя. Мы можем дать Вам права, прежде чем Вы побываете на сервере. Для этого генерируется специальный одноразовый ключ (или token key). Выглядит он как строчка из случайного набора символов - «gRVIB5IFTfu7r8CJJNESUwsRWwIgZwoLpzpzsAr2». Данный ключ мы можем передать Вам по почте, в персональных сообщениях сайта или по средствам любого другого приватного способа передачи данных.

Активировать этот ключ можно либо при первом входе введя его в поле «одноразовый ключ привилегий» как показано выше, либо находясь уже на сервере выбрав пункт меню Привилегии – использовать ключ привилегий.

| Привилегии           | Инструменты Н             | <u>н</u> астройки <u>(</u> | Cr |
|----------------------|---------------------------|----------------------------|----|
| 🛃 <u>Г</u> руппы сер | вера                      | Ctrl+F1                    |    |
| Дривилеги            | и пользователя            | Ctrl+F2                    |    |
| Привилеги            | и канала                  | Ctrl+F3                    |    |
| 📆 <u>Г</u> руппы кан | ала                       | Ctrl+F4                    |    |
| Привилеги            | и пользователя в ка       | нале Ctrl+F5               |    |
| 📆 Группы <u>к</u> ан | ала пользователя          |                            |    |
| & <u>С</u> писок все | к пользователей           |                            |    |
| 🔒 Использова         | ть <u>к</u> люч привилеги | й                          |    |
| 🔒 <u>К</u> лючи при  | вилегий                   |                            |    |

| Введит | е ключ привилегий:      |
|--------|-------------------------|
| Pr8CJJ | VESUwsRWwlgZwoLpzpzsAr2 |
|        | ОК Отмена               |

Ключ активируется единожды, после чего автоматически удаляется из базы и больше никогда не работает.

#### Обмен файлами.

В TeamSpeak третьего поколения реализована функция обмена файлами или файловый браузер. Для использования этой функции нажимаем правой кнопкой на необходимую комнату и выбираем **Файловый браузер**.

|   | <u>В</u> ойти в канал       |
|---|-----------------------------|
|   | Файловый браузер            |
| ۲ | Отменить подписку на канал  |
| 2 | <u>Р</u> едактировать канал |
| Ð | Привилегии канала           |
|   | <u>У</u> далить канал       |
|   | С <u>о</u> здать подканал   |
|   | <u>С</u> оздать канал       |

| 🕈 Файловый браузер - Группа Развития    | Йесод-4 - / |      |                          |
|-----------------------------------------|-------------|------|--------------------------|
| 🦭 🕅 🕅 🖬 📜                               | <b>×</b> 1  |      | # 🔲                      |
| Название                                | Размер      | Тип  | Дата изменения           |
| 👸 mandala.JPG                           | 116.21 KiB  | Файл | Пн 13. сен 03:19:09 2010 |
|                                         |             |      |                          |
|                                         |             |      |                          |
|                                         |             |      |                          |
|                                         |             |      |                          |
|                                         |             |      |                          |
|                                         |             |      |                          |
| Загружать в: C:\Users\Wings1yte\Downloa | ads         |      |                          |

В рамках Ваших прав возможно скачивать и закачивать файлы на сервер. Все кнопки комментируются при наведении, поэтому сложностей здесь не должно возникнуть.

# Внимание! Запрещено удалять файлы, переименовывать файлы, создавать папки. Возможность подобных действий дополнительно ограничена. Все эти функции могут выполнять только администраторы ресурса.

На сервере реализована система контроля доступа ограничивающая доступ к тем или иным функциям различных групп пользователей. Если Вы видите сообщение, начинающееся с insufficient client permission, значит Ваши действия не соответствуют разрешенным возможностям в рамках вашей группы.

## Настройка и тест микрофона.

Для того, чтобы попасть в раздел настройки звука микрофона нужно вызвать меню Настройки – Опции.

| Подключение  | Закладки | Личные настройки | Привилегии | Инструменты | Настройки Спр                | авка                     |
|--------------|----------|------------------|------------|-------------|------------------------------|--------------------------|
| 2 - 0 4 11 - |          | 1 🔯 1 🔏 💿        | 3          |             | Иастер настроек              |                          |
|              |          |                  |            |             | 🔏 Идентификатор<br>🖉 Плагины | ы Ctrl+I<br>Ctrl+Shift+I |
|              |          |                  |            |             | 🌿 Опции                      | Alt+P                    |

Затем выбрать пиктограмму в виде микрофона в левой колонке.

Опции Запись Общие Параметры записи звука Интерфейс Профили Настройки профиля Default Загрузка файлов Автоматически использовать лучший режим R Режим записи: A Recording Mixer (kX 10k1 Audio (3550) - Gene Безопасность Устройство записи: (неверно) 🔻 Bocпроизведение () "Нажми-и-Говори" F9 О Непрерывная передача Запись О Активация голосом Чат (**б**)) Нашептывание huduuluuluuluuluuluuluuluul Горячие клавиши Тест речи Сообщения d > 🖉 Подавление эха Дополнительные опции Уведомления Сканер приложений Добавить ſ Удалить OK Отмена Применить

После чего перед Вами откроется примерно следующее окно.

Для настройки активации голоса по кнопке следует выбрать **«Нажми-и-Говори»**, нажать на кнопку правее и как только откроется серое окошко по центру окна - нажать ту клавишу, которой Вы намерены активировать голос (в примере это F9).

Там же находится кнопка **Тест речи**, где можно проверить настройки громкости своего микрофона. (не забывайте вовремя теста нажимать кнопку активации голоса).

# Как убрать «тетеньку, которая постоянно что-то говорит»?

| Опции                       |                                                          |                     |                              |                                |
|-----------------------------|----------------------------------------------------------|---------------------|------------------------------|--------------------------------|
| Ф Общие                     | <b>Уведомления</b><br>Параметры уведомлен                | ий                  |                              | Ę                              |
| Нитерфейс<br>Эгрузка файлов | Звуковой пакет: Sou                                      | nds deactivated 💌   | Когда колонки отключены: Про | игрывать только важные звуки 🔽 |
| Безопасность                | Действие                                                 | Звуковой файл       |                              | Отношение                      |
| ())) Воспроизведение        | <ul> <li>Связь</li> <li>Канал</li> <li>Сервер</li> </ul> |                     |                              |                                |
| Запись                      | <ul> <li>Пользователь</li> <li>Вы</li> </ul>             |                     |                              |                                |
| Чат                         | <ul> <li>Чат</li> <li>Вапись звука</li> </ul>            |                     |                              |                                |
| 💭 Нашептывание              | <ul> <li>Воспроизведени</li> <li>Статус</li> </ul>       | 16 звука            |                              |                                |
| Горячие клавиши             | • Разное                                                 |                     |                              |                                |
| Сообщения                   |                                                          |                     |                              |                                |
| Уведомления                 |                                                          |                     |                              |                                |
| 💛 Сканер приложений         |                                                          |                     |                              |                                |
|                             | 2                                                        | _                   |                              |                                |
|                             | Воспроизвести                                            | Действие не выбрано |                              |                                |
|                             |                                                          |                     | C                            | Отмена Применить               |

Для того, чтобы отключить автоинформатор зайдите в меню Настройки – Опции.

Затем выберете раздел Уведомления и в параметре Звуковой пакет задать Sound deactivated.

Если описанный выше метод не привел к отключению уведомлений, попробуйте принудительно выключить звук всех уведомлений. Для этого необходимо в меню «Настройки – Опции», после этого выбрать раздел «Воспроизведение» и нижний ползунок «Громкость уведомлений» перевести в крайнее левое положение (как на рисунке ниже), подтвердить изменения клавишей «ОК».

| *                     |                                        | Опции                                                          | ×             |
|-----------------------|----------------------------------------|----------------------------------------------------------------|---------------|
| Общие                 | Воспроизведение<br>Параметры воспроизв | едения звука                                                   | <b>4</b> 1))) |
| Интерфейс             | Профили                                | Настройки профиля                                              |               |
| Загрузка файлов       | Default                                | Режим воспроизведения: Автоматически использовать лучший режим | •             |
| 🗑 Безопасность        |                                        | Устройство воспроизведения: По умолчанию                       | •             |
| (1))) Воспроизведение |                                        | Тише Регулятор громкости Громче                                |               |
| Запись                |                                        |                                                                | +0.0 db       |
| 💭 Чат                 |                                        | Тише Гронкость уведомлений Гронче                              | -40.0 dB      |
| 💭 Нашептывание        |                                        |                                                                |               |
| Горячие клавиши       |                                        |                                                                |               |
| Сообщения             |                                        | Mono Sound Expansion                                           |               |
| Уведомления           |                                        | C Mono to center speaker (if available)                        |               |
|                       |                                        | C Mono to surround (if available)                              |               |
|                       |                                        | Опции                                                          |               |
|                       |                                        | Всегда устанавливать 3D звучание пользователей, когда возможно |               |
|                       |                                        | Воспроизводить щелчки своего микрофона                         |               |
|                       | <b>₽</b> ×                             | 🗌 Воспроизводить щелчки микрофонов других пользователей        |               |
|                       |                                        | ОК Отмена П;                                                   | именить       |

#### Регулятор громкости.

Для удобства работы рекомендуем включить регулятор громкости на панели инструментов под основными меню. Для этого необходимо под меню **Настройки** нажать правой кнопкой мыши на сером/голубом поле и поставить галочку рядом с надписью **Регулятор громкости**. После чего появится ползунок регулятора.

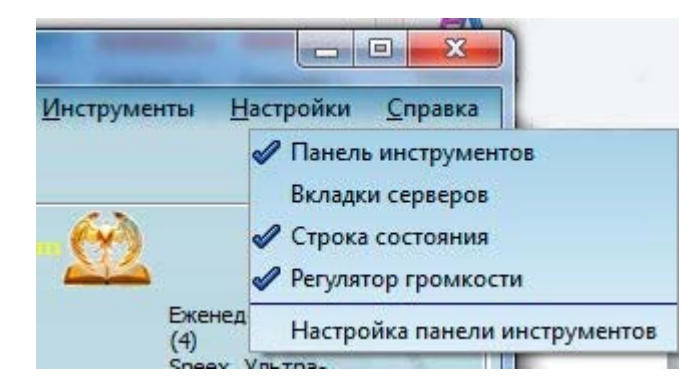

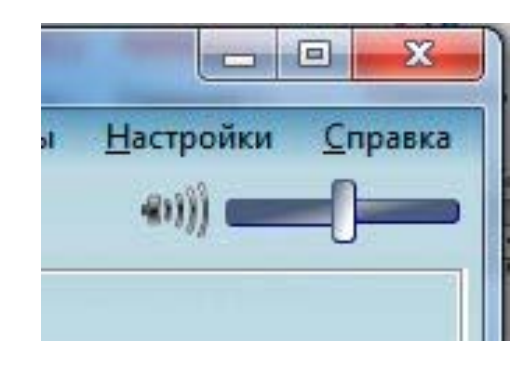

#### Как писать сообщения?

Если посмотреть на окно программы снизу будет пиктограмма с большой буквой **«А».** Нажав на эту пиктограмму возможно установить стиль текста (жирный, *курсив*, цвет текста). Чуть правее находится поле для ввода сообщений. Посылается написанное сообщение клавишей Enter.

|                                                                    | 10 K CODTODUL 212 174 164 122:0097                                                                                        |
|--------------------------------------------------------------------|----------------------------------------------------------------------------------------------------|
| <01:14:57> Попытка подключени<br><01:14:58> Подключен к серверу    | is & cepsepy: 213.174.134.132.9967                                                                                        |
| <01:14:58> Добро пожаловать на                                     | Esoteric4u TeamSpeak cepeep.                                                                                              |
| <01:14:59> Вы подписаны на все                                     | каналы                                                                                                    |
| <01:15:05> Вы перешли из канала<br><01:15:05> В группу канала "Сра | а Общая комната в канал Еженедельные Практики<br>ppel Admin (5)" был добавлен "Таматс" пользователем Esoteric4u TeamSpeak |
| Server.                                                            |                                                                                                    |
|                                                                    |                                                                                                    |
|                                                                    |                                                                                                    |
|                                                                    |                                                                                                    |
|                                                                    |                                                                                                    |
|                                                                    |                                                                                                    |
|                                                                    | (manual)                                                                                                    |
|                                                                    |                                                                                                    |
|                                                                    |                                                                                                    |
|                                                                    |                                                                                                    |
|                                                                    |                                                                                                    |
|                                                                    |                                                                                                    |
| Esoteric4u TeamSpeak Server                                        | 💭 Еженедельные Практики 🗙                                                                                                 |
|                                                                    |                                                                                                    |
| A писать сообщение нужно здес                                      | ы @                                                                                                    |
|                                                                    |                                                                                                    |
|                                                                    | Подключён как: Таматс, Таматс 134мс ± 0.5                                                                                 |

В зависимости от выбранной вкладки (сейчас выбрана Esoteric4u TeamSpeak Server) отправленные сообщения могут уходить либо всем пользователям сервера (если выбрано Esoteric4u TeamSpeak Server), либо в конкретную комнату. Для того, чтобы написать личное сообщение необходимо **нажать правой** кнопкой на пользователя и выбрать **Приватный чат**.

#### Как записывать занятия.

Для более плодотворной работы в Группе Развития необходимо многократно перепрослушивать материал. В программе Teamspeak реализована функция записи конференции. Чтобы начать запись нужно в меню сверху выбрать раздел Инструменты, затем в выпавшем списке нажать Начать запись или воспользоваться сочетанием клавиш Ctrl+Shift+R. Остановить запись можно нажав в том же списке меню Остановить запись или сочетание клавиш Ctrl+Shift+T.

| одключение Закладки Личные настройки Привилегии | Инструменты Настройки Справ            | ка           |
|-------------------------------------------------|----------------------------------------|--------------|
| 🖧 🗕 🦽 🖌 🚺 🖉 💿 🚯                                 | 🎒 Контакты                             | Ctrl+Shift+O |
|                                                 | 🛃 Список <u>с</u> сылок                | Ctrl+U       |
| ⑦ Сервер не выбран ×                            | î Передачи файлов                      | Ctrl+T       |
|                                                 | 🐖 Пригласить товарища                  |              |
|                                                 | 🔀 Оффлайн сообщения                    | Ctrl+O       |
|                                                 | Описки нашептывания                    | Ctrl+Shift+W |
|                                                 | История нашептывания                   | Ctrl+Shift+H |
|                                                 | <u> </u>                               | Ctrl+L       |
|                                                 | Параметры виртуального сервера         | Ctrl+Shift+V |
|                                                 | 🛄 Список банов                         | Ctrl+Shift+B |
|                                                 | 👍 Список жалоб                         | Ctrl+Shift+C |
|                                                 | 🖉 🧕 Server <u>Q</u> uery               |              |
|                                                 | 🛛 🔯 ServerQuery логин                  |              |
|                                                 | <sup>11</sup> 💽 Журнал <u>с</u> ервера | Ctrl+Shift+L |
|                                                 | Начать запись                          | Ctrl+Shift+R |
|                                                 | , Manual                               |              |

После чего откроется диалоговое окно, где нужно указать название занятия с указанием даты и папку, куда программа будет сохранять файл записи.

| 🔊 Выбрать файл - [17:5                                                                                                    | 7:32]                                                               | of Street, or other | ×                    |
|----------------------------------------------------------------------------------------------------|---------------------------------------------------------------------|---------------------|----------------------|
| 🚱 🗇 🔻 Комг                                                                                                    | ьютер → Локальный диск (E:) → Мои документы → гес → тантра эйлат 👻  | • ••• Поиск: тантр  | а эйлат 🔎            |
| Упорядочить 🔻 Н                                                                                                    | Човая папка                                                         |                     | <b>-</b> • <b>()</b> |
| <ul> <li>Видео</li> <li>Документы</li> <li>Изображения</li> <li>Музыка</li> </ul>                                                                      | <ul> <li>Нет элементов, удовлетворяющих условиям поиска.</li> </ul> |                     |                      |
| <ul> <li>Домашнии і рупп</li> <li>Компьютер</li> <li>Локальный дисі</li> <li>Локальный дисі</li> <li>Локальный дисі</li> <li>ОVD RW дисков.</li> </ul> | E                                                                   |                     |                      |
| George Corre                                                                                                    | *                                                                   |                     |                      |
| Имя файла: 🚦<br>Тип файла: 🕅                                                                                                    | азвание занятия долил.rr<br>аve файлы (*.wav)                       |                     | •                    |
| 🔿 Скрыть папки                                                                                                    |                                                                     | Сохранить           | Отмена               |

После окончания записи в указанной папке появится файл имеющий wav формат и весом в несколько Гб. Дело в том, что это не совсем удобно для хранения, т.к. саму запись можно сжать до нескольких десятков Мб без потери качества записи. Для этого ознакомьтесь с <u>инструкцией по конвертации файлов</u>.

# Что делать, если при нажатии левый кнопки мыши активируется голосовой поток.

Если при нажатии левой кнопки мыши у Вас постоянно активируется голосовой поток (загорается синий значок рядом с вашим ником) значит, вероятно, при настройке режима «нажми и говори» Вы случайно лишний раз нажили левую кнопку мыши. Для того, чтобы удалить это сочетания необходимо зайти в **Настройки**, далее **Опции – Горячие клавиши**. Перед вами откроется следующее окно.

| 🕦 Общие              | Горячие клави<br>Параметры горяч | <b>ши</b><br>них клавиш |                   |                      |          |  |
|----------------------|----------------------------------|-------------------------|-------------------|----------------------|----------|--|
| Интерфейс            | Профили                          |                         | Настройки профиля |                      |          |  |
| Загрузка файлов      | Default                          |                         | Горячая клавиша   |                      | Действие |  |
| 🗊 Безопасность       |                                  |                         | MOUSE BUTTON 1    | Push-to-Talk (Defaul | t)       |  |
| ())) Воспроизведение |                                  |                         | F9                | Push-to-Talk (Defaul | t)       |  |
| 🖉 Запись             |                                  |                         |                   |                      |          |  |
| 💭 Чат                |                                  |                         |                   |                      |          |  |
| 💭 Нашептывание       |                                  |                         |                   |                      |          |  |
| Горячие клавиши      |                                  |                         |                   |                      |          |  |
| Сообщения            |                                  |                         |                   |                      |          |  |
| Уведомления          |                                  |                         |                   |                      |          |  |
|                      |                                  |                         |                   |                      |          |  |
|                      |                                  |                         |                   |                      |          |  |
|                      | Побренить                        | Vasaura                 | Побавить          | Managers Managers    |          |  |
| -                    | дооавить                         | удалить                 | дооавить          | измените             | ·        |  |

Выделяем строчку, где присутствует **MOUSE BUTTON 1** и нажимаем **Удалить** (либо **Del** на клавиатуре). Затем перейти в раздел **Запись** и настроить функцию «нажми и говори» повторно. Смотрите пункт инструкции **Настройка и тест микрофона**.

#### Немного о закладках.

Весьма удобно, для более быстрого входа на сервер, пользоваться закладками. Чтобы их настроить необходимо выбрать в меню пункт Закладки, далее Менеджер закладок (или сочетание клавиш Ctrl+B).

| D TeamSpeak 3                                                                                                    | - [18:22:13]                                                                                              | and the And Street                              | ANDIDANC           | ANTERNE AND                                                                                                    |                                                          |                                                |
|----------------------------------------------------------------------------------------------------|----------------------------------------------------------------------------------------------------|-------------------------------------------------|--------------------|----------------------------------------------------------------------------------------------------|----------------------------------------------------------|------------------------------------------------|
| Подключение                                                                                                    | <u>З</u> акладки                                                                                          | <u>Л</u> ичные настройки                        | <u>П</u> ривилегии | <u>И</u> нструменты                                                                                             | <u>Н</u> астройки                                        | <u>С</u> правка                                |
| Esoteric4u Re                                                                                                    | Ща Добавит<br>Ща <u>М</u> енеджи<br>4№) ТеатSpe                                                           | ь в закладки<br>ер закладок Ctrl+B<br>ak Public | 3                  |                                                                                                    |                                                          | 40)) <b></b> (                                 |
| <ul> <li>4 В Esoterica</li> <li>4 В Общ</li> <li>6 Общ</li> <li>6 Груп</li> <li>4 В Груп</li> <li>4 В Груп</li> </ul> | <ul> <li>Diccalserv</li> <li><u>О</u>сновно</li> <li><u>Р</u>езервно</li> <li><u>test_esot</u></li> </ul> | er<br>ый esoteric4u<br>ый esoteric4u<br>eric4u  | 1000               | Псевдоним:<br>Номер в базе ID:<br>Уникальный ID:<br>Версия:<br>Платформа:<br>Группа канала:<br>Server Groun(s): | Таматс (<br>3<br>k64OXQA<br>3.0.2 (16<br>Windows<br>Gues | 1) AtPS7QoXO8F7KeKRXC2EQ = 5.11.2011 12:35:57) |

Откроется следующее окно. Нажимаем **Добавить закладку** и заполняем поля: Название сервера (**Основной сервер esoteric4u.com**), адрес сервера **esoteric4u.com** и ваш псевдоним.

| Адрес                                |
|--------------------------------------|
| esoteric4u.com                       |
| old.esoteric4u.com<br>esoteric4u.com |
|                                      |
|                                      |
|                                      |
|                                      |
|                                      |
|                                      |

Нажимаем применить и добавляем Резервный сервер. Название – **Резервный сервер esoteric4u.com**, адрес – **old.esoteric4u.com** и ваш псевдоним. Лишние сервера можно удалить из списка.

| teric4u esoteric4u.com<br>oteric4u old.esoteric4u.com<br>u esoteric4u.com |  |
|---------------------------------------------------------------------------|--|
| oteric4u old.esoteric4u.com<br>u esoteric4u.com                           |  |
| ı esoteric4u.com                                                          |  |
|                                                                           |  |
|                                                                           |  |
|                                                                           |  |
|                                                                           |  |
|                                                                           |  |
|                                                                           |  |
|                                                                           |  |
|                                                                           |  |

Более простой и быстрый способ: находясь на сервере выбираем **Закладки – Добавить в закладки**. Сервер автоматически добавится в закладки, используя все данные с которыми вы вошли.

Теперь чтобы попасть на сервер достаточно открыть программу, выбрать меню **Закладки** и нажать на нужный сервер.

По всем возникающим вопросам пишите на форуме в разделе «<u>Технические проблемы</u>».